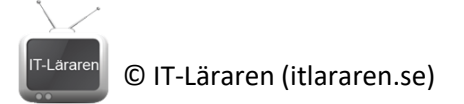

## **Office 365** Skapa Trial Tenant

Denna laboration är en del av en serie labbar om Office 365 som till stor del bygger vidare på varandra. I denna del skapar vi en ny Trial Tenant för att laborera med. Detta är något som är gratis och vi kan göra det flera gånger. Trial perioden är på 30 (+30) dagar och innefattar totalt 25 stycken E5 licenser. Vi kan enkelt utöka detta med Trial-licenser för Azure AD P2 samt EMS (Enterprise Mobility and Security, vilket innefattar Intune).

Antal: Enskilt

Material: En Webbläsare och åtkomst till Internet

Tips: Titta på relevanta genomgångar på webbplatsen http://itlararen.se/videos.html#video3

Krav på tidigare genomförda laborationer: Inga

## Utförande - Skapa en Trial tenant (Office 365 E5)

Vill man inte associera ett befintligt Microsoft-Id (som kanske redan har åtkomst till en tenant) så bör man skapa ett nytt tillfälligt Outlook-konto (outlook.com) och använda det vid registreringen (vilket rekommenderas). Tänk även på att anteckna inloggningsuppgifter då det är lätt att glömma bort tillfälliga konton. **Så börja gärna med att registrera ett nytt tillfälligt outlook-konto**.

1. Besök produktsidan för Microsoft Office 365 E3 <u>https://www.microsoft.com/sv-</u> se/microsoft-365/business/office-365-enterprise-e3-business-software?market=se

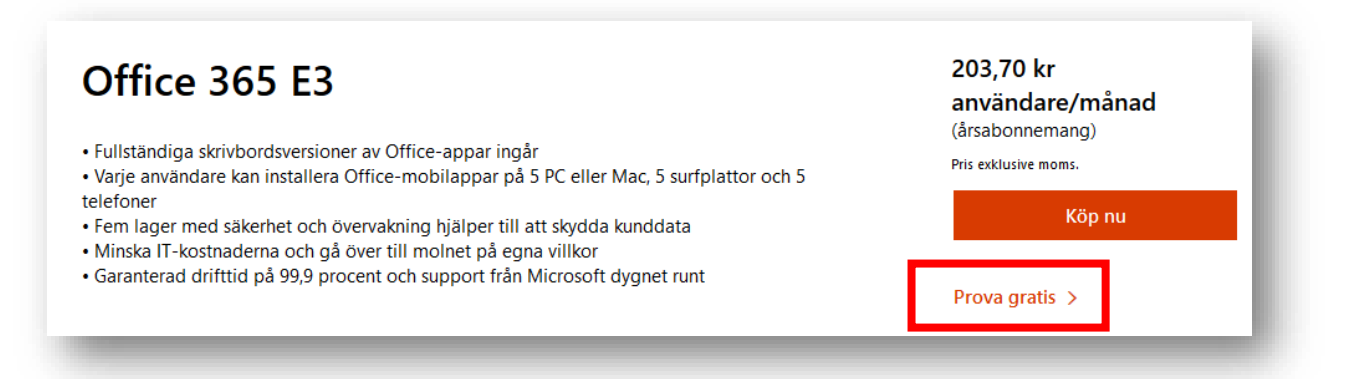

2. Klicka på Prova gratis

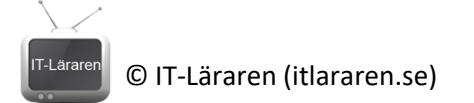

## Thank you for choosing Office 365 E3

| 1 | Let's set up your account                                                                                   | V |
|---|----------------------------------------------------------------------------------------------------|---|
|   | Enter your work or school email address, we'll check if you need to create a new account for Office 365 E3. | F |
|   | Enter your email address                                                                                    |   |
|   | Next                                                                                                    |   |
| 2 | Tell us about yourself                                                                                      |   |

3. Ange e-postadress (temporärt outlook-konto rekommenderas), klicka sedan på Setup account

| First name                  | Last name     |   |
|-----------------------------|---------------|---|
| Jesper                      | Nilsson       |   |
| Company name                | Company size  |   |
| Teams-test                  | 50-249 people | ~ |
| Country or region<br>Sweden |               | ~ |
| Next                        |               |   |

4. Fyll i information om dig själv. Välj valfritt namn, 50-249 people (mindre viktigt) och region **sweden**. Klicka på **Next** 

| • Text me     | Call me                                   |
|---------------|-------------------------------------------|
| Code<br>(+46) | Phone number                              |
| We don't save | this phone number or use it for any other |

5. Sedan måste vi verifiera oss via SMS. Ange telefonnummer och klicka på **Send verification** code

| Verification code |                                   |  |
|-------------------|-----------------------------------|--|
| 782486            |                                   |  |
| Didn't get it or  | need a new code? <u>Try again</u> |  |
|                   |                                   |  |

6. Ange verifieringskod och klicka på Verify

| yourbusiness<br>m365bjeni               |  |
|-----------------------------------------|--|
| .onmicrosoft.com                        |  |
| m365bjeni.onmicrosoft.com is available. |  |
| Check availability                      |  |
| <u>Next</u>                             |  |

7. Ange ett unikt tenant-id i domänen .onmicrosoft.com, förslagsvis m365XXYY där XXYY är de två första bokstäverna i förnamn respektive efternamn. Kontrollera med Check availability och klicka på Next

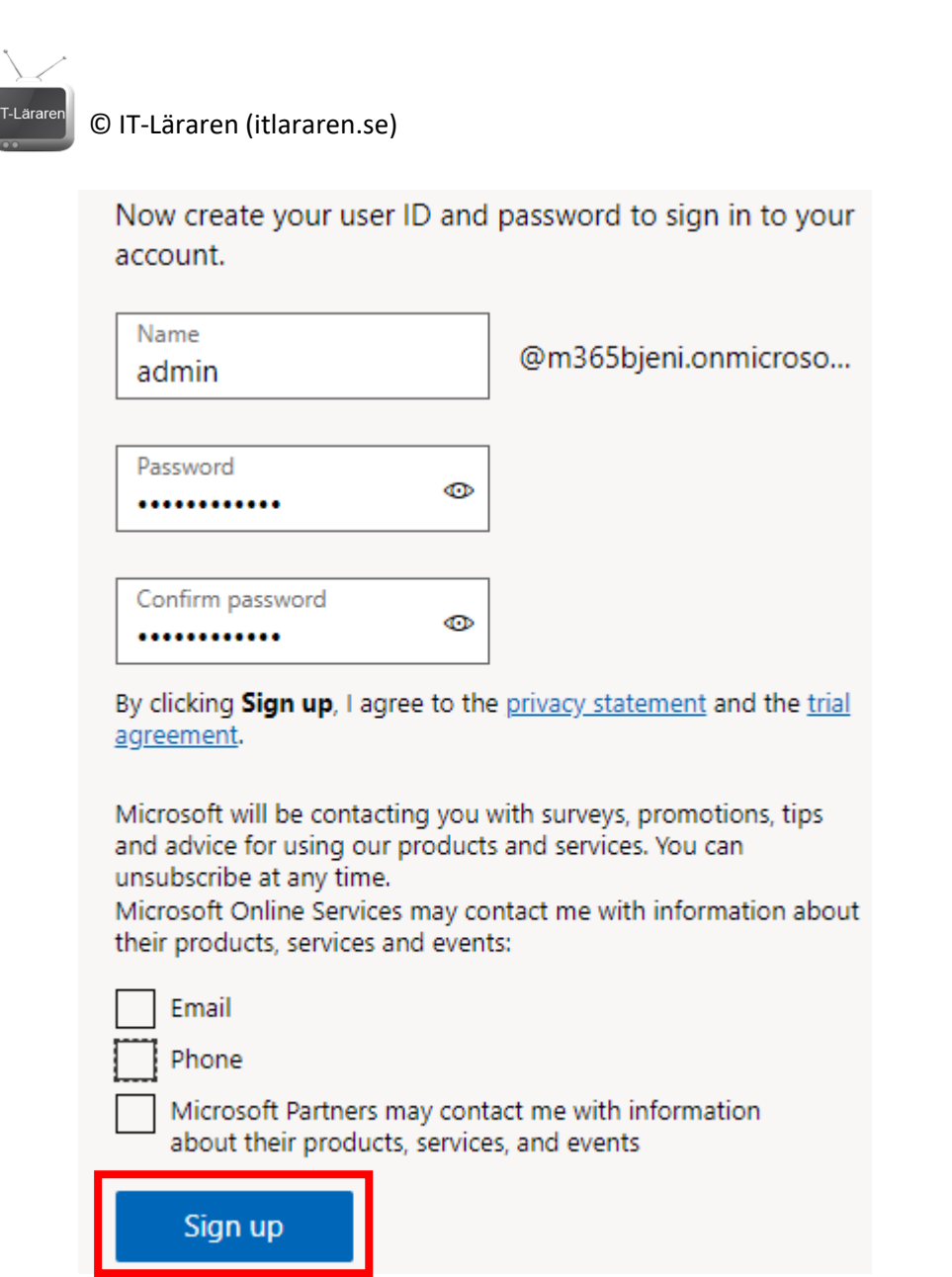

- 8. Ange användarnamn och lösenord för global admin kontot. Viktigt att ni noterar detta. Klicka på Sign Up
- 9. Det tar nu cirka ett par minuter att skapa en ny tenant. Viktigt Vissa tjänster och funktioner kan ta upp till 24 timmar innan de fungerar som de ska (t.ex. Teams)
- 10. Klicka på Go to setup för att starta den grafiska guidade konfigurationsverktyget.

| $\mathbf{\mathbf{\mathbf{\mathbf{\mathbf{\mathbf{\mathbf{\mathbf{\mathbf{\mathbf{\mathbf{\mathbf{\mathbf{\mathbf{\mathbf{\mathbf{\mathbf{\mathbf{$ |                             |
|----------------------------------------------------------------------------------------------------|-----------------------------|
| IT-Läraren                                                                                                    | © IT-Läraren (itlararen.se) |

| Installera Office Lägg till domän | Installera Of                                                                                                    | fice                                                                                                    |
|-----------------------------------|----------------------------------------------------------------------------------------------------|----------------------------------------------------------------------------------------------------|
| Lägg till användare Anslut domän  | Du kan ladda ned och installera Office-aj<br>licens, om du inte redan har en. Om du v<br>med din prenumeration kan du visa andr | pparna för din enhet nu. När du väljer ett alternativ neda<br>vill installera ett annat språk, 64-bitarsversionen eller and<br>ra installationsalternativ. |
|                                   | Microsoft Office Professional R<br>Word, Excel, PowerPoint, OneN                                                                | Plus<br>lote, Outlook <u> </u>                                                                                                    |
|                                   | Fortsätt                                                                                                    | Avsluta konfigurationen                                                                                                    |

- 11. Klicka på Avsluta konfigurationen för att avbryta den grafiska guidade konfigurationen.
- 12. Om du skapat en egen trial, måste du även lägga till licens för Intune, enklast gör du detta genom följande länk. https://www.microsoft.com/en-us/cloud-platform/enterprise-mobilitysecurity klicka på Free trial länken mitt på sidan. Vid frågan, välj Yes, add it to my account och när frågan om bekräftelse kommer välj Try now.
- 13. Om du skapat en egen trial ska du skapa ett par användarkonto i admin.microsoft.com portalen, och tilldela EM+S licensen samt Office 365 E3 licensen till dessa konto. OBS du måste sätta Location för att kunna ge licens. Notera användarnamn och lösenord.
- 14. Ge även ditt admin konto EM+S licensen
- 15. Grattis du har nu en egen labb-tenant med Office 365 E5 och EMS licenser.